# Finesse Supervisor Desktop Training

## PRESIDIO

Future. Built.

© 2020 Presidio, Inc. All rights reserved. Proprietary and Confidential. Use of any part of this document without the express written consent of Presidio, Inc. is prohibited.

#### **Finesse Agent Login**

- <u>https://telcontactcenter1.voip.purdue.edu:8445/desktop/</u>
- <u>https://lambcontactcenter2.voip.purdue.edu:8445/desktop/</u>

- The User ID and password are case sensitive.
- Log in using your Finesse User
   ID and password.
- Use your Agent extension number.

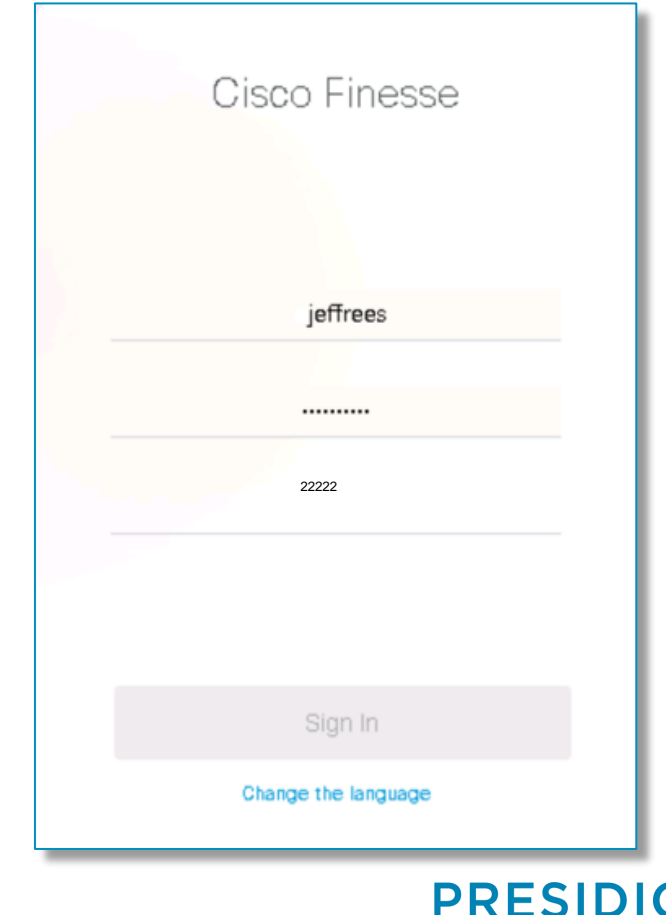

Future, Built.

| -in                         | esse A                | Age | nt State                      | Team<br>Message | Dial Profile/<br>pad Sign out |         |                   |
|-----------------------------|-----------------------|-----|-------------------------------|-----------------|-------------------------------|---------|-------------------|
| oli<br>cis                  | Cisco Finesse         |     | ot Ready ~<br>0:14:58 ~       |                 |                               |         | · • • • • • • • • |
|                             | Team Performance      |     |                               |                 |                               |         |                   |
| Mar                         | Denver                | ~   | Include Logged Out Agents     |                 |                               |         |                   |
| Te                          | eam Agent Name        | ň   | State                         | Time in State   | Extension                     | Actions |                   |
| ę                           | Brad Willis           |     | Not Ready                     | 00:04:48        | 8229                          |         | ~                 |
| је <sub>мун</sub>           | History Charlie Adams |     | Ready                         | 00:09:33        | 8225                          |         | Ψ.                |
| )S                          | Kim Brown             |     | Not Ready - Call Not Answered | 00:01:32        | 8227                          | •••     | -                 |
| Team                        | Joseph Smith          |     | Ready                         | 00:00:11        | 8221                          | •••     | <b>T</b>          |
| Queu<br>Queu<br>Mar<br>Cust | nage<br>tomer         |     |                               |                 |                               |         | v                 |
| Cust                        |                       |     | -                             |                 |                               |         | Ť                 |
|                             |                       |     | Те                            | am Perforn      | nance                         |         | PRESID            |

#### © 2018 Presidio, Inc. All rights reserved. Proprietary and Confidential.

Future. Built.

#### **READY/NOT READY**

| e                                                                   |         |   |   |
|---------------------------------------------------------------------|---------|---|---|
|                                                                     |         |   |   |
| V Include Logged Out Agents                                         |         |   |   |
| <ul> <li>State</li> <li>Time in State</li> <li>Extension</li> </ul> | Actions |   |   |
| Not Ready 00:04:48 8229                                             |         | Ŧ | ^ |
| Ready 00:09:33 8225                                                 |         | Ŧ |   |
| Not Ready - Call Not Answered 00:01:32 8227                         |         |   |   |
| Ready 00:00:11 8221                                                 |         | v |   |
| Ready 00:00:11 8221                                                 |         | Ŧ |   |

You will be signed into a Not Ready state. To Make yourself ready, click on pulldown tab Not Ready

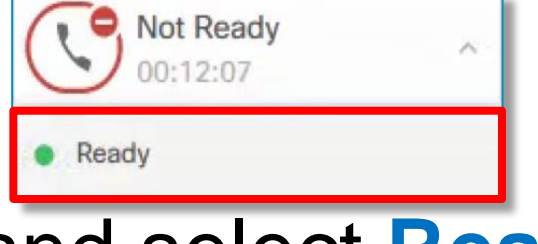

and select Ready .

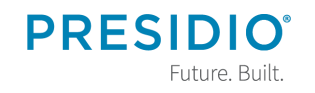

© 2018 Presidio, Inc. All rights reserved. Proprietary and Confidential

#### **NOT READY REASON CODES**

Any time you need to change your agent state, click the pulldown tab and select Ready or **Not Ready.** When selecting **Not Ready**, you will need to select a **Reason Code** for that state.

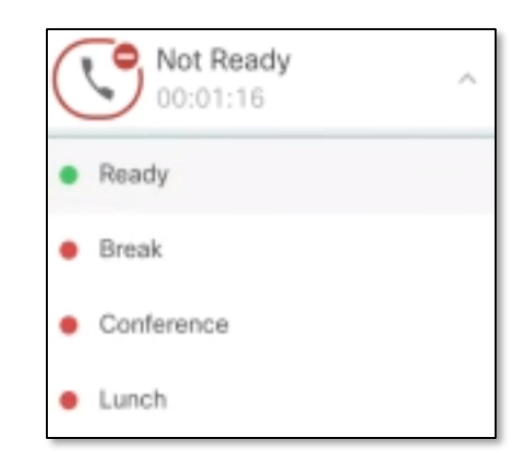

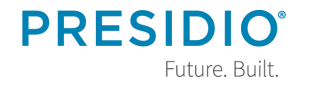

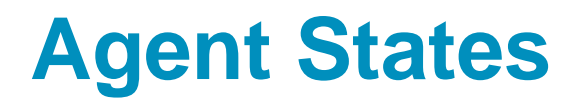

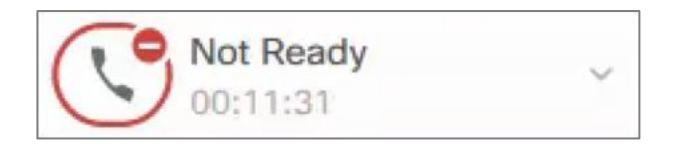

**Not Ready: When agent is unable to take a queue call, he/she will select Not Ready and the reason code.** 

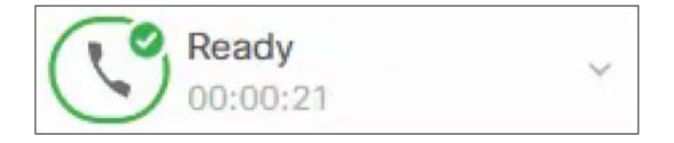

**Ready:** If an agent is available for queue calls, he/she will select **Ready**.

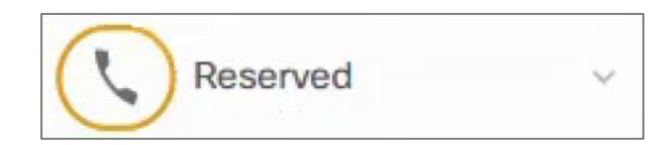

**Reserved:** Indication that agent has been selected to take the next call.

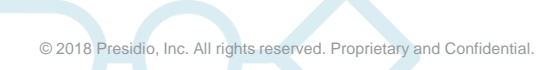

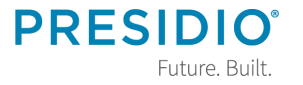

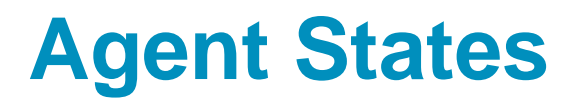

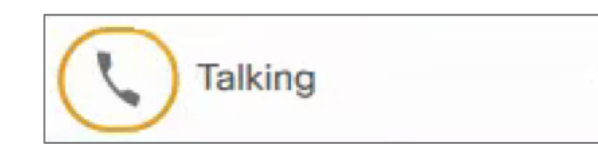

Talking: Indicates that agent is on an active call.

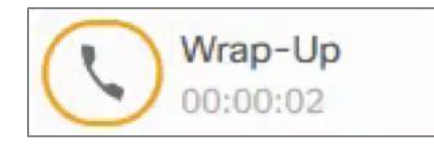

**Wrap-Up:** When queue calls are completed, a **x**-second work timer will give agent time to finish up the with previous call's paperwork and prepare desk top for next call.

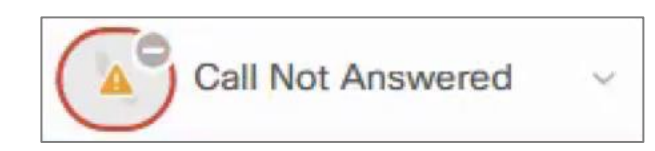

**Calls Not Answered:** If an agent misses a queue call without putting putting himself/herself in **Not Ready**, Calls Not Answered will appear as the agent state.

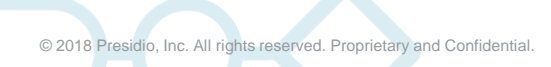

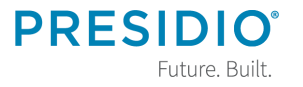

#### **Selecting a Team**

| Team Performance |                           |               |           |         |
|------------------|---------------------------|---------------|-----------|---------|
| Denver ^         | Include Logged Out Agents |               |           |         |
| Denver           | State                     | Time in State | Extension | Actions |
| Ry Miller        | Not Ready - Agent Logon   | 00:02:33      | 88881111  | •••     |

#### From the Manage Team tab, select dropdown list in the Team Performance area. This will allow each supervisor to select which team he/she will be monitoring.

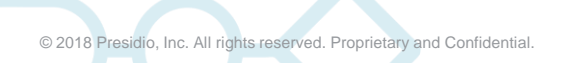

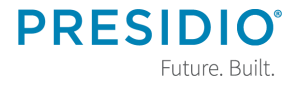

#### **Managing Teams**

| Performance |                                                                                                    |                                                                                                    |                                                                                                    | <b>(</b> )                                                                                                    | U                                                                                                    |
|-------------|----------------------------------------------------------------------------------------------------|----------------------------------------------------------------------------------------------------|----------------------------------------------------------------------------------------------------|----------------------------------------------------------------------------------------------------|----------------------------------------------------------------------------------------------------|
|             |                                                                                                    |                                                                                                    |                                                                                                    |                                                                                                    |                                                                                                    |
| er v        | Include Logged Out Agents                                                                                                    |                                                                                                    |                                                                                                    |                                                                                                    |                                                                                                    |
| Name ~      | State                                                                                                    | Time in State                                                                                              | Extension                                                                                                    | Actions                                                                                                    |                                                                                                    |
| VIIIs       | Not Ready                                                                                                    | 00:04:48                                                                                                   | 8229                                                                                                    |                                                                                                    | w.                                                                                                    |
| e Adams     | Ready                                                                                                    | 00:09:33                                                                                                   | 8225                                                                                                    |                                                                                                    | Ŧ                                                                                                    |
| rown        | Not Ready - Call Not Answered                                                                                                    | 00:01:32                                                                                                   | 8227                                                                                                    |                                                                                                    | w                                                                                                    |
| h Smith     | Ready                                                                                                    | 00:00:11                                                                                                   | 8221                                                                                                    |                                                                                                    | Ŧ                                                                                                    |
| a a a       | r v Varme ^ Varme ^ Va | r v bridde Logged Out Agents<br>Name - State<br>Bladens - Ready<br>Adams - Ready<br>Smith - Ready<br>Ready | same         Stack Logad Out Agents           Name         Stack Logad Out Agents           Itild         Stack Logad Out Agents           Itild         Stack Logad Out Agents           Itild         Stack Logad Out Agents           Itild         Stack Logad Out Agents           Adams         Stack Logad Out Agents           Smith         Ready         000132           Smith         Ready         000011 | Include Logged Out Agents         Time in State         Extension           Name         State         000-64.00         8229           Adarma         6.Mol Ready         000-61.00         8229           Adarma         6.Mol Ready         000-10.00         8229           com         6.Mol Ready         000.132         8227           Smith         6.Ready         000.00.01         8221 | Image: Constant Logged Out Agents         Time in State         Extension         Actions           Name         State         00.04.48         8.229         •••           Addrem         0.608.33         8.225         •••           can         • Molt Ready         0.001.32         8.227         •••           can         • Molt Ready         0.001.31         8.227         ••• |

Within the **Team Performance** area, you will be able to:

- Monitor each team member's current status.
- Change each team member's status to Ready, Not Ready, Sign Out.

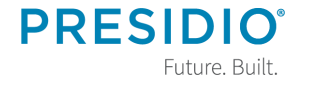

#### **Viewing Agent History**

| learn Performance |          |                  |               |           |     |           |
|-------------------|----------|------------------|---------------|-----------|-----|-----------|
| Denver            | ~        | Include Logged C | ut Agents     |           |     |           |
| Agent Name        | <u>^</u> | State            | Time in State | Extension |     | Actions   |
| Bruce Willis      |          | Talking          | 00:00:34      | 3279      |     |           |
|                   |          |                  |               |           | Mo  | nitor     |
|                   |          |                  |               |           | No  | t Ready   |
|                   |          |                  |               |           | Rea | ady       |
|                   |          |                  |               |           | Sig | n Out     |
|                   |          |                  |               |           | Vie | w History |

- In the Team Performance window, click on the Ellipsis option in the Actions field.
   Select View History
- 2. Select View History.

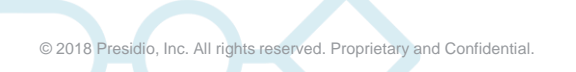

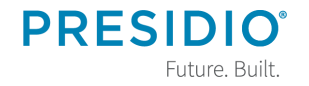

#### **Viewing Agent History**

You will see details of the agents **Recent Call History** and the agent's Recent **State History**.

| Recent Call History                                                                                                    | - Will Barns        |                                                               |                              |             |                                                                                                    |               |
|----------------------------------------------------------------------------------------------------|---------------------|---------------------------------------------------------------|------------------------------|-------------|----------------------------------------------------------------------------------------------------|---------------|
|                                                                                                    |                     |                                                               |                              |             |                                                                                                    |               |
| Start Time                                                                                                    | Duration            | Туре                                                          | Number                       | Disposition | Queue                                                                                                   | Wrap-Up Reaso |
| May 1, 2019 7:42:36 am                                                                                                    | 00:01:47            | Outbound                                                      | +12227223392                 | Answered    |                                                                                                    |               |
| May 1, 2019 7:41:39 am                                                                                                    | 00:00:28            | Outbound                                                      | +12227221126                 | Answered    |                                                                                                    |               |
| May 1, 2019 7:28:43 am                                                                                                    | 00:00:10            | Inbound                                                       | +14143696544                 | Unanswered  | CSQ_Reception                                                                                           |               |
| May 1, 2019 7:25:41 am 00:02:31                                                                                                    |                     | Inbound                                                       | +17474372482                 | Answered    | CSQ_FUNDING                                                                                             |               |
| May 1, 2019 6:57:22 am 00:15:44                                                                                                    |                     | Inbound                                                       | +19095692989                 | Answered    | CSQ_FUNDING                                                                                             |               |
|                                                                                                    |                     |                                                               |                              |             |                                                                                                    |               |
| Recent State History                                                                                                    | / - Will Barns      |                                                               |                              |             |                                                                                                    |               |
| Recent State History                                                                                                    | / - Will Barns      | State                                                         | •<br>Reason                  |             | Duration                                                                                                |               |
| Recent State History<br>Start Time<br>May 1, 2019 7:42:36 am                                                                                                    | / - Will Barns<br>~ | State<br>Not Ready                                            | Reason<br>Offhook            |             | Duration<br>00:01:47                                                                                    |               |
| Recent State History<br>Start Time<br>May 1, 2019 7:42:36 am<br>May 1, 2019 7:42:08 am                                                                               | r - Will Barns<br>* | State Not Ready Ready                                         | Reason<br>Offhook            |             | Duration<br>00:01:47<br>00:00:27                                                                        |               |
| Recent State History<br>Start Time<br>May 1, 2019 7:42:36 am<br>May 1, 2019 7:42:08 am<br>May 1, 2019 7:41:38 am                                                     | r - Will Barns<br>~ | State Not Ready Ready Not Ready Not Ready                     | Reason<br>Offhook<br>Offhook |             | Duration<br>00:01:47<br>00:00:27<br>00:00:29                                                            |               |
| Recent State History<br>Start Time<br>May 1, 2019 7:42:36 am<br>May 1, 2019 7:42:08 am<br>May 1, 2019 7:41:38 am<br>May 1, 2019 7:41:20 am                           | r - Will Barns<br>~ | State Not Ready Ready Ready Ready Ready Ready Ready Ready     | Reason<br>Offhook            |             | Duration<br>00.01.47<br>00.00.27<br>00.00.29<br>00.00.18                                                |               |
| Recent State History<br>Start Time<br>May 1, 2019 7:42:08 am<br>May 1, 2019 7:41:08 am<br>May 1, 2019 7:41:08 am<br>May 1, 2019 7:41:20 am<br>May 1, 2019 7:41:20 am | v - Will Barns      | State Not Ready Ready Not Ready Ready Ready Ready Ready Ready | Resson<br>Offhook<br>Offhook | Answered    | Duration           00:01:47           00:00:27           00:00:28           00:00:18           00:12:26 |               |

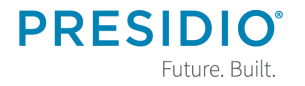

© 2018 Presidio, Inc. All rights reserved. Proprietary and Confidential.

#### **Changing Agent State**

| Not Ready - Agent Logon | 00:29:44 | 2222 |              |
|-------------------------|----------|------|--------------|
|                         |          |      | Monitor      |
|                         |          |      | Not Ready    |
|                         |          |      | Ready        |
|                         |          |      | Sign Out     |
|                         |          |      | View History |
|                         |          |      |              |

 In the Team Performance window, click on the Ellipsis ••• • option in the Actions field.
 Click on Ready, Not Ready or Sign Out to change the agent's state.

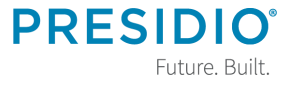

#### **Viewing Agent Caller Information**

| Bruce | ice Willis Ender                  |         | 00:00:33                  | 3333 |  |
|-------|-----------------------------------|---------|---------------------------|------|--|
|       | Queue : CSQ_UCS                   | Queue   | : CSQ_UCS                 |      |  |
|       | Active Participants : +1778477073 | 7 Custo | mer Number : +17784770737 |      |  |
|       | Held Participants : -             |         |                           |      |  |
|       | Duration : 00:00:33               |         |                           |      |  |
|       | Call Status : Active              |         |                           |      |  |
|       | Queue Name : CSQ_UCS              |         |                           |      |  |

In the **Team Performance** window, while an agent is talking on a call, you can click on the arrow button on the right side of the agent information line. This will tell you the caller and queue information.

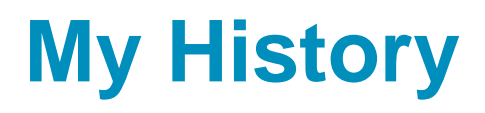

| Recent Call His     | story               |             |                 |       |                         |          |         | Ľ |
|---------------------|---------------------|-------------|-----------------|-------|-------------------------|----------|---------|---|
| Recent Call History | - Recent Call His 🗸 | п           | Thresholds only |       |                         |          |         | = |
| Туре                | Number              | Disposition | Wrap-Up Reason  | Queue | Start Time v            | Duration | Actions |   |
| Outbound            | +16784570137        | Unanswered  |                 |       | Apr 26, 2019 9:56:09 am | 00:00:13 | L.      | / |

To view your **Recent Call History** open the **My History** tab. You will see inbound and outbound calls. To return the call: 1. Click on the green handset icon. A dial

pad will appear with the telephone
number prepopulated in the dial box.
2. Select Enter or Return on your keyboard.

### **My History**

| Recent State History                  |                    |                 | Ľ        |   |
|---------------------------------------|--------------------|-----------------|----------|---|
| Recent State History - Recent State 🗸 | II Thresholds only | •               | =        |   |
| Start Time ~                          | State              | Reason          | Duration |   |
| Apr 26, 2019 9:41:25 am               | Logout             | Agent Initiated | 00:00:07 | ^ |
| Apr 26, 2019 9:39:40 am               | Not Ready          | Phone Failure   | 00:01:45 |   |
| Apr 26, 2019 9:39:34 am               | Not Ready          | Agent Logon     | 00:00:06 |   |
| Apr 26, 2019 9:39:34 am               | Login              |                 | 00:00:00 |   |
| Apr 26, 2019 9:39:25 am               | Logout             | Agent Initiated | 00:00:08 |   |
| Apr 26, 2019 9:39:12 am               | Not Ready          | Phone Failure   | 00:00:13 | ~ |

#### **Recent State History shows:**

- State Logged-In, Logout, Ready/Not Ready, Reserved, Talking or Work.
- Recent Code Shows each Not Ready reason code selected throughout the day.
- Duration Time agent spent in each

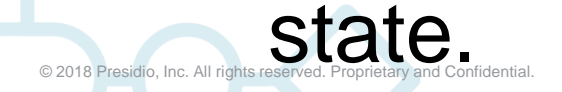

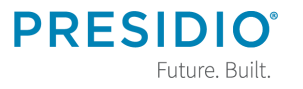

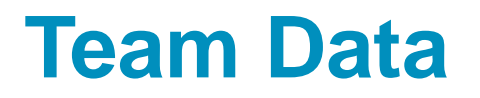

| Rep       | ort O      | ptic     | ons        |            |                | Ope<br>Opti  | n Re<br>ons | eport | t        |      |      |         |      |      |          |         |        |
|-----------|------------|----------|------------|------------|----------------|--------------|-------------|-------|----------|------|------|---------|------|------|----------|---------|--------|
| Team Su   | mma y R    | eport    |            |            |                |              | ┻           |       |          |      |      |         |      |      |          |         | Ľ      |
| Team Summ | ary Report | Since Mi | dn 🗸       | н          |                | hresholds or | aly         |       |          |      |      |         |      |      |          |         |        |
| Agent     | A          | L        | Calls Offe | Calls Hand | Average Ring T | Talk Tim     | e           |       | Hold Tim | ne   |      | Ready T | ime  |      | Not Read | ty Time |        |
|           |            |          |            |            |                | Avg          | Max         | T     | Avg      | Max  | т    | Avg     | Max  | T    | Avg      | Max     | т      |
| Ry Miller | cl000      | 03:4     | 9          | 8          | 00:00:06       | 00:0         | 00:0        | 00:0  | 00:0     | 00:0 | 00:0 | 00:0    | 00:1 | 00:3 | 00:0     | 01:1    | 02:4 ) |
| <         |            |          |            |            |                |              |             |       |          |      |      |         |      |      |          |         | >      |

**Team Data** tab displays two **Team Summary Reports**. To access reports:

- 1. Click on toolbar pulldown arrow in the middle of your Finesse screen.
- 2. Under **Team Summary Report** click on pulldown arrow to see the available

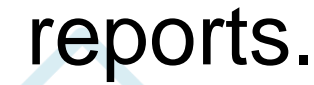

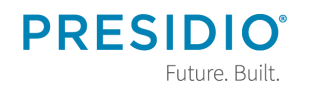

#### **Team Data**

| eam Summ  | nary Report | - Since Mi   | dn 🗸 | н            |          | hresholds or | uly  |                |      |                               |      |                          |      |      |           |      |      |            |  |  |                |  |  |
|-----------|-------------|--------------|------|--------------|----------|--------------|------|----------------|------|-------------------------------|------|--------------------------|------|------|-----------|------|------|------------|--|--|----------------|--|--|
| Agent     | A           | L Calls Offe |      | L Calls Offe |          | L Calls Offe |      | A L Calls Offe |      | Calls Offe Calls Hand Average |      | Average Ring T Talk Time |      |      | Hold Time |      |      | Ready Time |  |  | Not Ready Time |  |  |
|           |             |              |      |              |          | Avg          | Max  | T              | Avg  | Max                           | т    | Avg                      | Max  | T    | Avg       | Max  | т    |            |  |  |                |  |  |
| Ry Miller | cl000       | 03:4         | 9    | 8            | 00:00:06 | 00:0         | 00:0 | 00:0           | 00:0 | 00:0                          | 00:0 | 00:0                     | 00:1 | 00:3 | 00:0      | 01:1 | 02:4 |            |  |  |                |  |  |

- **Since Midnight** report will give you information about:
  - How long the agent has been logged in and duration in the different ready/not ready states.
  - How many calls have been offered and how many calls were answered.
  - Ring time, talk time and hold time.

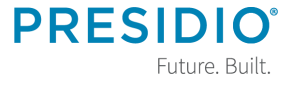

#### **Team Data**

| Report              | Options             |   |                       |                   |           |                   |           |
|---------------------|---------------------|---|-----------------------|-------------------|-----------|-------------------|-----------|
| Team Summary        | Report              |   |                       |                   |           |                   |           |
| Team Summary Report | t - Short and L 🗸 🗸 | п |                       | * Thresholds only |           |                   |           |
| Agent Name          | Agent ID            |   | Login Duration (since | Average Talk Time |           | Average Hold Time |           |
|                     |                     |   |                       | Short Term        | Long Term | Short Term        | Long Term |
| Ry Miller           | ci000rymill         |   | 03:41:27              | 00-00-00          | 00:02:25  | 00-00-00          | 00:01:46  |

**C**<sup>2</sup>

Future. Built

### Short and Long Term Average shows:

- Login Duration.
- Average Talk Time Short Term (last 5, 10 or 15 minutes) Long Term (last 30 minutes.
- Average Hold Time Short Term (last 5, 10 or 15 minutes) Long Term (last 30 minutes.

© 2018 Presidio, Inc. All rights reserved. Proprietary and Confidential

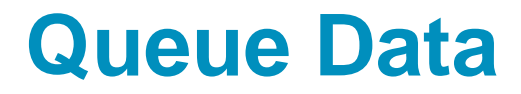

Queue Data tab displays four Voice CSQ Summary Reports. These reports will allow supervisors to get an overview of the statistics for all the teams they manage.

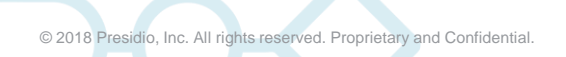

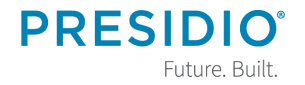

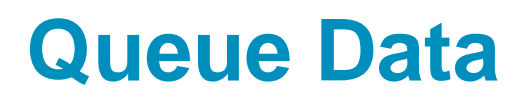

|                   |                  |                 |               |                |              |                  |                 | -               |
|-------------------|------------------|-----------------|---------------|----------------|--------------|------------------|-----------------|-----------------|
| Voice CSQ Summary | Report - Snap: 🗸 | п               | П Т           | hresholds only |              |                  |                 | =               |
| CSQ Name          | Waiting Calls    | Longest Call in | Agents Logged | Agents Talking | Agents Ready | Agents Not Ready | Agents in After | Agents Reserved |
| CSQ_Lender        | 0                | 00:00:00        | 1             | 0              | 0            | 1                | 0               | 0               |
| CSQ_Reception     | 0                | 00:00:00        | 1             | 0              | 0            | 1                | 0               | 0               |
| CSQ UCS           | 0                | 00:00:00        | 1             | 0              | 0            | 1                | 0               | 0               |

**Snapshot** report will give you information about:

- Calls in queue waiting and longest call in queue.
- Agents logged in, talking, Ready/Not Ready, after work status and Reserved.

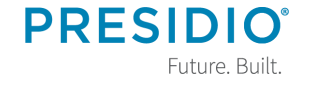

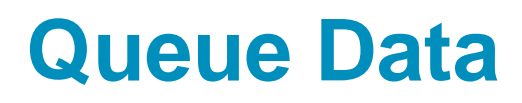

| Voice CSQ Summ       | ary Report       |                 |                 |             |                       |                     | Ľ |
|----------------------|------------------|-----------------|-----------------|-------------|-----------------------|---------------------|---|
| Voice CSQ Summary Re | port - Since 🗸 📕 |                 | Thresholds only |             |                       |                     | = |
| CSQ Name             | Waiting Calls    | Abandoned Calls | Handled Calls   | Total Calls | Longest Call in Queue | Longest Handle Time |   |
| CSQ_Lender           | 0                | 0               | 0               | 0           | 00:00:00              | 00:00:00            | ^ |
| CSQ_Reception        | 0                | 0               | 2               | 2           | 00:00:08              | 00:00:22            |   |
| CSQ_UCS              | 0                | 0               | 6               | 6           | 00:00:27              | 00:02:25            |   |

**Since Midnight** report will give you information about:

- Calls waiting in queue.
- Abandoned, handled calls, total calls.
- Longest call in queue and longest handle time.

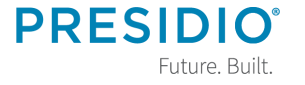

#### **Queue Data**

| Voice CSQ Summa | ary Report - Short | ~ 1       |                | Thr            | esholds only |                               |            |                          |            | =         |
|-----------------|--------------------|-----------|----------------|----------------|--------------|-------------------------------|------------|--------------------------|------------|-----------|
| CSQ Name        | Calls Abandoned    |           | Calls Dequeued | Calls Dequeued |              | Average Contact Handling Time |            | Average Waiting Duration |            |           |
|                 | Short Term         | Long Term | Short Term     | Long Term      | Short Term   | Long Term                     | Short Term | Long Term                | Short Term | Long Term |
| CSQ_Lender      | 0                  | 0         | 0              | 0              | 00:00:00     | 00:00:00                      | 00:00:00   | 00:00:00                 | 0.00       | 0.00      |
| CSQ_Reception   | 0                  | 0         | 0              | 0              | 00:00:00     | 00:00:00                      | 00:00:00   | 00:00:00                 | 100.00     | 50.00     |
| cso ucs         | 0                  | 0         | 0              | 0              | 00:00:00     | 00:04:11                      | 00:00:00   | 00:00:09                 | 0.00       | 0.00      |

Short (last 5, 10 or 15 minutes) and Long Term (last 30 minutes) Average report will give you information about:

- Abandoned and dequeued calls.
- Call handle times.
- Calls waiting in queue duration.
- Service levels (if programmed by

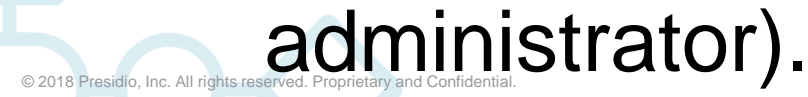

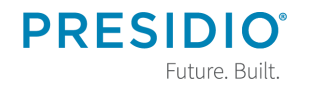

#### **Queue Data**

| ary Report     |                                                |                                                                                                    |             |                                                                                                    |                                                                                                    | Ľ                                                                                                    |
|----------------|------------------------------------------------|----------------------------------------------------------------------------------------------------|-------------|----------------------------------------------------------------------------------------------------|----------------------------------------------------------------------------------------------------|----------------------------------------------------------------------------------------------------|
| port - Since 🗸 |                                                | Thresholds only                                                                                     |             |                                                                                                    |                                                                                                    | =                                                                                                    |
| Waiting Calls  | Abandoned Calls                                | Handled Calls                                                                                       | Total Calls | Longest Call in Queue                                                                                                    | Longest Handle Time                                                                                                    |                                                                                                    |
| 0              | 0                                              | 0                                                                                                   | 0           | 00:00:00                                                                                                    | 00:00:00                                                                                                    | ^                                                                                                    |
| 0              | 0                                              | 2                                                                                                   | 2           | 00:00:08                                                                                                    | 00:00:22                                                                                                    |                                                                                                    |
| 0              | 0                                              | 6                                                                                                   | 6           | 00:00:27                                                                                                    | 00:02:25                                                                                                    |                                                                                                    |
|                | vort - Since v<br>Waiting Calls<br>0<br>0<br>0 | ary Report<br>bort - Since  II<br>Waiting Calls Abandoned Calls 0 0 0 0 0 0 0 0 0 0 0 0 0 0 0 0 0 0 | Ary Report  | Waiting Calls         Abandoned Calls         Handled Calls         Total Calls           0         0         0         0         0         0         0         0         0         0         0         0         0         0         0         0         0         0         0         0         0         0         0         0         0         0         0         0         0         0         0         0         0         0         0         0         0         0         0         0         0         0         0         0         0         0         0         0         0         0         0         0         0         0         0         0         0         0         0         0         0         0         0         0         0         0         0         0         0         0         0         0         0         0         0         0         0         0         0         0         0         0         0         0         0         0         0         0         0         0         0         0         0         0         0         0         0         0         0 <td< td=""><td>Mary Report           II           Variting Calls         Abandoned Calls         Handled Calls         Total Calls         Longest Call in Queue           0         0         0         0         00:00:00           0         0         0         00:00:00           0         0         2         00:00:03           0         0         6         00:00:27</td><td>Marken Spectra           Marken Spectra           Marking Calls         Abandoned Calls         Handled Calls         Total Calls         Longest Call in Queue         Longest Handle Time           Marking Calls         Abandoned Calls         Handled Calls         Total Calls         Longest Call in Queue         Longest Handle Time           0         0         0         0         0         00:00:00         00:00:00           0         0         0         0         0         00:00:00         00:00:02           0         0         0         6         6         00:00:27         00:02:25</td></td<> | Mary Report           II           Variting Calls         Abandoned Calls         Handled Calls         Total Calls         Longest Call in Queue           0         0         0         0         00:00:00           0         0         0         00:00:00           0         0         2         00:00:03           0         0         6         00:00:27 | Marken Spectra           Marken Spectra           Marking Calls         Abandoned Calls         Handled Calls         Total Calls         Longest Call in Queue         Longest Handle Time           Marking Calls         Abandoned Calls         Handled Calls         Total Calls         Longest Call in Queue         Longest Handle Time           0         0         0         0         0         00:00:00         00:00:00           0         0         0         0         0         00:00:00         00:00:02           0         0         0         6         6         00:00:27         00:02:25 |

**CSQ Agent Detail** report will give you information showing each queue and every agent in the queue. The information shone is:

- Agent Name and ID.
- Current state such as logged in or out, ready/not ready, reserved, talking or in after work time - with reason and duration

#### **Call Handling – Answering a Call**

| Cisco Finesse                                                                                                    | Reserve                                                                                                    | v be                                                                                                    |                 |                                                                          |                                                              |                                                                                                    | <b>(6</b> °                                                            |   |
|----------------------------------------------------------------------------------------------------|----------------------------------------------------------------------------------------------------|----------------------------------------------------------------------------------------------------|-----------------|--------------------------------------------------------------------------|--------------------------------------------------------------|----------------------------------------------------------------------------------------------------|------------------------------------------------------------------------|---|
| Recent Call Hist                                                                                                    | ory                                                                                                    |                                                                                                    |                 |                                                                          |                                                              |                                                                                                    |                                                                        | Ľ |
| Recent Call History -                                                                                                    | Recent Call His 🗸                                                                                                    |                                                                                                    | Thresholds only | 240                                                                      |                                                              |                                                                                                    |                                                                        | = |
| Туре                                                                                                    | Number                                                                                                    | Disposition                                                                                                    | Wrap-Up Reason  | Queue                                                                    | Start Time                                                   | Duration                                                                                                    | Actions                                                                |   |
| Outbound                                                                                                    | +16777770137                                                                                                    | Unanswered                                                                                                    |                 |                                                                          | Apr 26, 2019 9:56:09 an                                      | n 00:00:13                                                                                                    | 1                                                                      | / |
|                                                                                                    |                                                                                                    |                                                                                                    |                 |                                                                          |                                                              |                                                                                                    |                                                                        |   |
| Recent State History                                                                                                    | story                                                                                                    |                                                                                                    | Trachelite and  |                                                                          |                                                              | Þ                                                                                                    |                                                                        | C |
| Recent State History                                                                                                    | Recent State +                                                                                                    | II.                                                                                                    | Thresholds only | *                                                                        |                                                              | Duration .                                                                                                    |                                                                        | - |
| Recent State History<br>Start Time<br>Apr 20, 2019 9:41;33                                                                                                    | Recent State v                                                                                                    | State     Not Ready                                                                                                    | Thresholds only | •<br>Reason<br>Agent Logon                                               | 1                                                            | Duration<br>00:17:15                                                                                                    |                                                                        | - |
| Recent State History<br>Start Time<br>Apr 26, 2019 9:41:33<br>Apr 20, 2019 9:41:33                                                                                        | Story<br>Recent State v                                                                                                    | State     Not Ready     Login                                                                                                    | Thresholds only | Reason<br>Agent Logon                                                    | 1                                                            | Duration<br>00:17:15<br>00:00:00                                                                                                    |                                                                        | = |
| Recent State History<br>Start Time<br>Apr 20, 2019 9:41:33<br>Apr 20, 2019 9:41:33<br>Apr 20, 2019 9:41:33                                                                | am am                                                                                                    | State     Not Ready     Login     Logout                                                                                                    | Thresholds only | Reason<br>Agent Logon                                                    |                                                              | Duration<br>00:17:15<br>00:00:00                                                                                                    | 7723000.2                                                              | = |
| Recent State History<br>Start Time<br>Apr 26, 2019 9:41:33<br>Apr 26, 2019 9:41:33<br>Apr 20, 2019 9:41:32<br>Apr 20, 2019 9:39:40                                        | Recent State v<br>am earned am earned am ea<br>am earned am earned am earned am earned am earned am earned am earned am earned am earned am earned am earned am earned am earned am earned am earned am earned am earned am earned am earned am earned am earned am earned am earned am e |                                                                                                    | Thresholds only | Reason<br>Agent Logon<br>Agent Initiated<br>Phone Failure                | incomia<br>Curve                                             | Duration<br>00:17:15<br>00:00:00<br>sp Call from +1777<br>c CS                                                                                                    | 77330097<br>30. Reception                                              | - |
| Recent State Histor<br>Start Time<br>Apr 20, 2019 941131<br>Apr 20, 2019 941131<br>Apr 20, 2019 941132<br>Apr 20, 2019 941122<br>Apr 20, 2019 943944                      | Recent State v<br>am<br>am<br>am<br>am<br>am<br>am                                                                                                    |                                                                                                    | Thresholds only | Reason<br>Agent Logon<br>Agent Initiated<br>Phone Failure<br>Agent Logon | Incomit<br>Guesse<br>Guesse                                  | Duration<br>00:17:15<br>00:00:00<br>to Cell from +1727<br>: CS<br>: CS                                                                                                    | 77330097<br>IQ_Reception<br>IQ_Reception                               | - |
| Recent State History<br>Start Time<br>Apr 26, 2019 941131<br>Apr 20, 2019 941131<br>Apr 20, 2019 944134<br>Apr 20, 2019 93944<br>Apr 20, 2019 93944<br>Apr 20, 2019 93943 | story Recent State                                                                                                    | State  Not Ready  Login  Kot Ready  Not Ready  Login  Login Login Login  Login Login Login  Login Login Login Login Login Login Login Login Login Login Login Login Login Login Login Login Login Login Login Login Logi | Thresholds only | Reason<br>Agent Logon<br>Agent Intiated<br>Phone Failure<br>Agent Logon  | Case<br>Case<br>Case<br>Case<br>Case<br>Case<br>Case<br>Case | Duration<br>00:17:15<br>00:00:00<br>is Gall from +1227<br>: CS<br>: CS<br>is CS<br>is C | 77330097<br>IQ_Reception<br>IQ_Reception<br>IQ_Reception<br>7777330098 | - |

An incoming queue call will appear at the bottom of your screen. To answer the call, click Answer

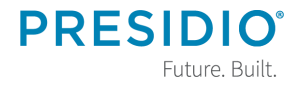

© 2018 Presidio, Inc. All rights reserved. Proprietary and Confidential.

#### Call Handling – Wrap-up Code

| Ciso | co Finesse             | Talking    | ~            |                                                                                 | ¢ | 0 ~ |
|------|------------------------|------------|--------------|---------------------------------------------------------------------------------|---|-----|
| ۲    | Queue<br>CSQ_Reception | 00:00:06 ^ | +17000330090 | Keypad         Hold         Direct Transfer         Consult         Wrap-Up (0) |   | End |
|      | Queue : CSQ_Reception  |            |              | Wrap-Up Code ∺                                                                  |   |     |
|      | Customer Number : +170 | 000330090  |              |                                                                                 |   |     |

Some centers require a wrap-up code to define the purpose of the call. Assign this code soon after answering the call. Once call is completed you will not be able to assign a code.

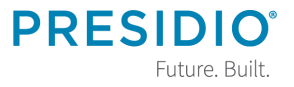

#### Call Handling – Wrap-up Code

- 1. In call control area, click on pulldown arrow next to Wap-Up(0)^.
- 2. Choose from code options or use search window to find a code.

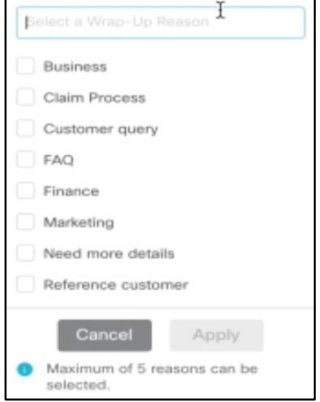

3. Click Apply. You will see a green check and number of codes near the Wrap-up wap-up button.

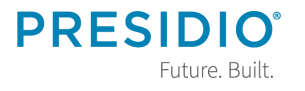

#### **Call Handling – Ending a Call**

| Ciso | co Finesse                                     | Talking             |           |      |                 |         |                  | ( <b>C</b> | (::: | 0 - |
|------|------------------------------------------------|---------------------|-----------|------|-----------------|---------|------------------|------------|------|-----|
| ۲    | Queue<br>CSQ_Reception                         | 00:00:06 ^ +1700033 | 90 Keypad | Hold | Direct Transfer | Consult | Wrap-Up (0) \vee |            |      | End |
|      | Queue : CSQ_Reception<br>Customer Number : +17 | 000330090           |           |      | Wrap-Up Code    |         |                  |            |      |     |

# A call handling bar, with queue information as well as caller ID, will appear at the top of the Finesse screen. To end the call, click

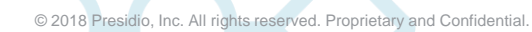

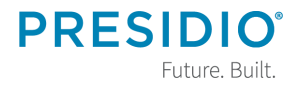

#### **Call Handling – Hold/Retrieve**

• To place a call on hold, click Hold

| Cisc | o Finesse              | Talking    | ~            |        |      |                         |               | <b>\$4</b> 0 | 0~  |
|------|------------------------|------------|--------------|--------|------|-------------------------|---------------|--------------|-----|
| 0    | Queue<br>CSQ_Reception | 00:00:06 ^ | +17000330090 | Keypad | Hold | Direct Transfer Consult | Wrap-Up (0) ~ |              | End |
|      | Queue : CSQ_Reception  |            |              |        |      | Wrap-Up Code            |               |              |     |
|      | Customer Number : +170 | 00330090   |              |        |      |                         |               |              |     |

#### • To take the caller off hold, click Retrieve

| Cisc | o Finesse                                                                     | Talking           | ~            |          |             |    |  |  |  |  | <b>(4</b> ° | 0.  |
|------|-------------------------------------------------------------------------------|-------------------|--------------|----------|-------------|----|--|--|--|--|-------------|-----|
| 0    | Queue<br>CSQ_Reception                                                        | 00:00:10 00:00:02 | +16777577137 | Retrieve | Wrap-Up (0) | E. |  |  |  |  |             | End |
|      | Queue : CSQ_Reception     Wrap-Up Code :       Customer Number : +16777577137 |                   |              |          |             |    |  |  |  |  |             |     |

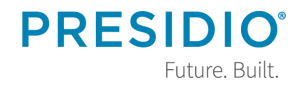

#### **Call Handling – Direct Transfer**

#### To conduct a direct transfer:

1. Click Direct Transfer

| 1          |            |              |  |  |  |  |  |
|------------|------------|--------------|--|--|--|--|--|
| 1          | 2<br>A B C | 3<br>Def     |  |  |  |  |  |
| 4<br>G Н I | 5<br>JKL   | 6<br>м N O   |  |  |  |  |  |
| 7<br>PQRS  | 8<br>TUV   | 9<br>W X Y 2 |  |  |  |  |  |
| *          | 0          | #            |  |  |  |  |  |

# Use the keypad to dial the number to whom you wish to transfer the call. Click Direct Transfer again. Call will be immediately transferred.

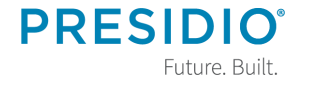

#### **Call Handling – Consultative Transfer**

| Ciso | co Finesse                | Talking           | ~            |                                                   | <b>(C</b> <sup>0</sup> | 0.  |
|------|---------------------------|-------------------|--------------|---------------------------------------------------|------------------------|-----|
| 0    | Queue<br>CSQ_Underwriting | 00:00:48 00:00:29 | +16777577137 | tetrieve Transfer Conference Wrap-Up (0) ~        |                        | End |
| •    | Queue<br>CSQ_Underwriting | 00:00:29 🔿        | +16772711788 | Keypad Hold Direct Transfer Consult Wrap-Up (0) V |                        | End |

To conduct a consultative transfer:

- 1. Click Consult
- 2. Use the keypad to dial the number to whom you wish to transfer the call.
- 3. Announce the call and then to complete the transfer, select **Transfer**.

#### **Call Handling – Conference**

| Ciso | co Finesse                | Talking           | ~            | ( <b>4</b> )                                      | 0.  |
|------|---------------------------|-------------------|--------------|---------------------------------------------------|-----|
| 0    | Queue<br>CSQ_Underwriting | 00:00:48 00:00:29 | +16777577137 | Retrieve Transfer Conference Wrap-Up (0) ~        | End |
| ۲    | Queue<br>CSQ_Underwriting | 00:00:29 ^        | +16772711788 | Keypad Hold Direct Transfer Consult Wrap-Up (0) V | End |

#### To orchestrate a conference call:

- 1. Click Consult
- 2. Use the keypad to dial the internal or external number of whom you wish to add to the conference.
- 3. Announce the call and then select Conference

Note: You can have up to x parties in your call.

Future. Built

© 2018 Presidio, Inc. All rights reserved. Proprietary and Confidential.

#### Sign Out

#### To sign out:

- You must put yourself in Not Ready or you will see Sign Out as grayed out.
- 2. Pull down arrow near your avatar **O**<sup>-</sup>.
- 3. Click Sign Out.

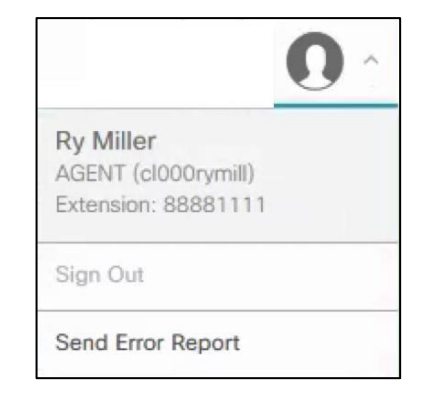

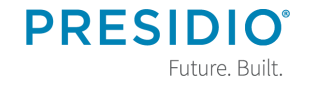